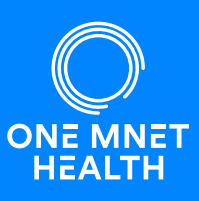

To provide you with safe and excellent care, we need you to complete your health history through our secure online portal. This must be completed as soon as possible; delayed completion or failure to complete this will result in rescheduling of your procedure. \*If you are unable to use the portal for any reason, please call 215-914-4616 and one of our Pre Admission Nurses will complete it over the phone with you.

## How to Complete Your Medical Passport Online

You will receive a text or email message about completing your online history through Medical Passport. Please follow the links in the message to complete, or go directly to www.OneMedicalPassport.com and follow the instructions below.

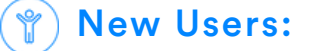

Click 'Register' to create your first Medical Passport.

- 1. Enter your demographic information to create your account.
- 2. Answer the questions to complete your online health history.

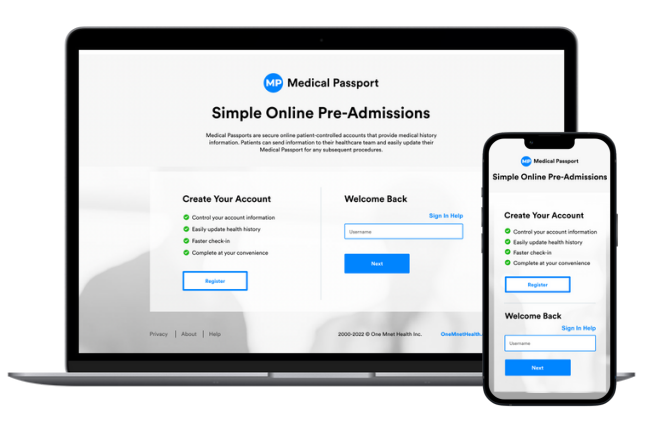

## **S** Returning Users:

If you've previously created a Medical Passport Account, you will need to log in to update your health history.

- Enter your original username in the 'Welcome Back' area.
- Once you've successfully logged back into your account, click on the button located on the top right of the page.

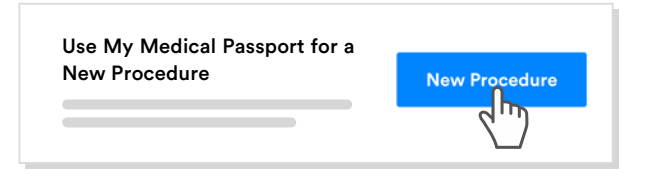

## ? Forgot Username and/or Password?

- Click '<u>Sign In Help</u>' if you don't remember the username you created upon initial registration.
- Click \*'<u>Forgot password</u>?' if you don't remember your password and we will guide you through an automated reset process.

\*The '<u>Forgot password</u>' link will only show <u>after</u> you have entered an existing username.

| Username | Sign In Help    |
|----------|-----------------|
| Password | Forgot Password |
| 1        |                 |
|          |                 |

Please call Customer Service at 1.800.540.7527 if you need assistance setting up your portal.